# Información sobre el proyecto educativo en Tunas Pampa

Y

Instrucciones para hacer donaciones en GlobalGiving

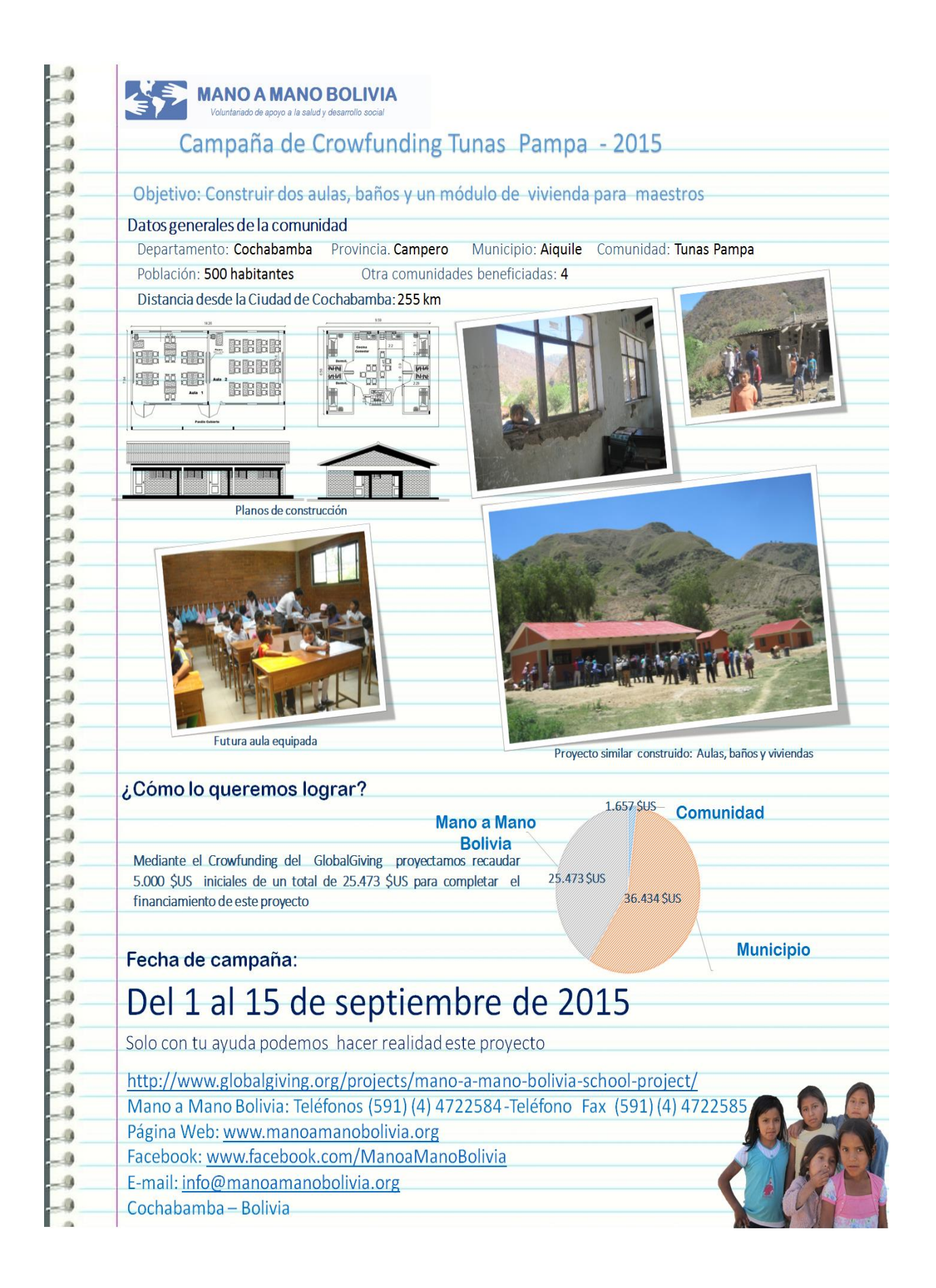

## Instrucciones para hacer una donación en GlobalGiving

## Contacte a Alyssa Chase (azorachase@gmail.com) con preguntas sobre pagos.

- 1. Visite <a href="http://www.globalgiving.org/projects/mano-a-mano-bolivia-school-project/">http://www.globalgiving.org/projects/mano-a-mano-bolivia-school-project/</a>
- 2. Solo puede hacer su donación a partir del 1° de Septiembre. Si está en la página antes, por favor entre su correo electrónico y click "sign up" para recibir una notificación cuando la campaña empiece.

| This pro |                    |                            |                          |                          |             |
|----------|--------------------|----------------------------|--------------------------|--------------------------|-------------|
| Tuesday  | ject wi<br>/, Sept | ll start acc<br>ember 1, 2 | epting dor<br>2015 at 12 | nations on<br>:00 AM EDT | r:          |
| D        | 4<br>ays           | 14<br>Hours                | 48<br>Minutes            | 50<br>Seconds            |             |
| 🖂 Get    | t Upd              | ates via                   | Email                    |                          |             |
| e-mail   |                    |                            |                          | sign up                  | $\langle -$ |

3. A partir de 1ro de septiembre, va a ver esta caja para donar en nuestra página en GlobalGiving:

|              | DONATE NOW                                                          |
|--------------|---------------------------------------------------------------------|
|              | MONTHLY GIFT OR RECURRING                                           |
| ◎ \$10       | gives students a year's supply of<br>pencils and pens               |
| © \$15       | provides 1 student with a new desk<br>chair                         |
| ◎ \$25       | buys 3 bags of cement                                               |
| ◎ \$100      | pays a week's salary for construction workers                       |
| ◎ \$500      | buys 3,000 bricks                                                   |
| ◎ \$750      | purchases desks for 20 students                                     |
| © \$         | Other amount                                                        |
| 🎁 Ma<br>in r | ke this donation a gift, in honor of, or<br>nemory of someone? No 🔻 |

Aquí, puede elegir la cantidad de su donación. También puede entrar cualquier cantidad en el espacio "Other amount" ("Otra cantidad"). El monto mínimo de la donación tiene que ser al menos \$10 (68.10 Bs). Todas las donaciones son en USD. (Dólares Americanos)

Al lado de cada cantidad, se presenta un ejemplo de lo que Mano a Mano Bolivia podría comprar con este dinero:

- \$10 -- Dará a estudiantes con lápices y bolígrafos por un año
- \$15—Proveerá a un estudiante con una nueva silla para su escritorio
- \$25—Comprará 3 bolsas de 50 Kg de cemento
- \$100—Pagará el salario de un trabajador de construcción por una semana

\$500—Comprará 3.000 ladrillos

\$750—Proveerá escritorios para 20 estudiantes

4. Tienes la opción para hacer una donación una vez ("One time") o para repetir la donación cada mes ("Monthly recurring"). Si elige "Monthly Recurring," GlobalGiving se va a cobrar su tarjeta de crédito o débito mensualmente la cantidad que ha indicado.

Si quieres tomar la opción de donar en memoria o en honor de alguien sigue el **Paso 5**.

Si se trata de una donación personal de una vez o mensualmente, pasa a Paso 7.

| DONATENOW                      |                                                                                    |  |  |  |  |  |
|--------------------------------|------------------------------------------------------------------------------------|--|--|--|--|--|
|                                | MONTHLY RECURRING GIFT OR IN-HONOR OF                                              |  |  |  |  |  |
| Make a mont<br>credit card. Ye | Make a monthly recurring donation on your credit card. You can cancel at any time. |  |  |  |  |  |
| ● \$10<br>each month           | gives students a year's supply of pencils and pens                                 |  |  |  |  |  |
| © \$15<br>each month           | provides 1 student with a new<br>desk chair                                        |  |  |  |  |  |
| © \$25<br>each month           | buys 3 bags of cement                                                              |  |  |  |  |  |
| ○ \$100<br>each month          | pays a week's salary for<br>construction workers                                   |  |  |  |  |  |
| © \$500<br>each month          | buys 3,000 bricks                                                                  |  |  |  |  |  |
| © \$750<br>each month          | purchases desks for 20 students                                                    |  |  |  |  |  |

5. Además, puede dar una donación en memoria de o en honor de alguien una vez o mensualmente. Si no quiere hacerlo, pasa a Paso 7.

Las letras corresponden con las letras en la imagen abajo.

- A. Click "Gift Or In-Honor Of"
- B. Entra el nombre de la persona.
- C. Indique si quiere mandar una carta a la persona en parte "B" o no. Si lo quiere, indique como quiere mandar la carta.

"Email a card"—Mandar la carta por Email

"Print a card on my printer (via PDF)"—Imprimir la carta en mi impresora (por PDF) "Mail a paper card (via USPS)"—Enviar por correo (por United States Postal Service) (no es disponible fuera de los EEUU)

"No thanks, I don't want to send a card"—No mandar una carta

D. Elegir la cantidad que quiere donar

Click "Donate now."

| ONE TIM                              | E MONTHLY CIFT OF RECURRING OF                                                        |   |
|--------------------------------------|---------------------------------------------------------------------------------------|---|
| Make a o<br>name                     | donation in honor or memory of:                                                       | в |
| What kii<br>E-ma                     | nd of card would you like to send?                                                    |   |
| <ul><li>Print</li><li>Mail</li></ul> | a card on my printer (via PDF) c                                                      |   |
| ◎ Noti                               | nanks, I don't want to send a card                                                    |   |
| How mu                               | ch would you like to donate?<br>gives students a year's supply of pencils and<br>pens |   |
| © \$15                               | provides 1 student with a new desk chair                                              |   |
| ◎ \$25                               | buys 3 bags of cement                                                                 |   |
| ◎ \$100                              | pays a week's salary for construction workers                                         |   |

6. Si en Paso 5 ha elegido a mandar una carta, sigue todos los pasos abajo. Si no, solo siga los pasos A, B y E.

Las letras corresponden con las letras en la imagen abajo.

| A. | What type of gift is this?               | —¿Cuál tipo de regalo es eso?          |
|----|------------------------------------------|----------------------------------------|
|    | A donation in honor of someone as a gift | —Una donación en honor de alguien como |
|    |                                          | un regalo                              |

|    | A donation in memory of someone special                                                                                      | —Una donación en memoria de alguien especial                                                                                                    |
|----|----------------------------------------------------------------------------------------------------|----------------------------------------------------------------------------------------------------|
| В. | What type of card do you want to send?<br>Email a card (FREE)<br>Print at home PDF card (FREE)<br>Mail a paper card (\$3.99) | - ¿Cuál tipo de carta quiere mandar?<br>- Mandar un carta por email gratis<br>- Imprimir una carta en PDF gratis<br>- Enviar a carta por correo (\$3.99)—solo |
|    | No card (Just add a message)                                                                                                 | disponible para recipientes en los EEUU<br>- Sin carta, solo añadir un mensaje abajo                                                                          |
| C. | Who should we send this card to?<br>First Name —Nombre<br>Last Name —Apellido                                                | - ¿A quién debería mandar esta carta?                                                                                                    |

- D. Want us to notify you when we send the card?Click "Yes" si quiere que GlobalGiving mande un email cuando han mandando su carta.
- E. What message should be included with the card? (Optional)--Esta parte es opcional. Si quiere incluir un mensaje con la carta, entre la siguiente información:

Gift to:-Nombre de persona recibiendo la cartaFrom-Su NombreMessage- MensajeShow how much you're donating?

Click "Yes" si quiere contar a la persona que está recibiendo la carta la cantidad de su donación.

Click "No" si no quiere incluir esta cantidad.

—Email

Date to Send — Fecha para mandar

Email

- F. Pick your favorite design. Decida su estilo favorito.
- G. Click "preview" para ver la vista previa. Si está satisfecho con la carta, click "continue."

#### Personalize Your Tribute Gift Card

Having trouble? Let u

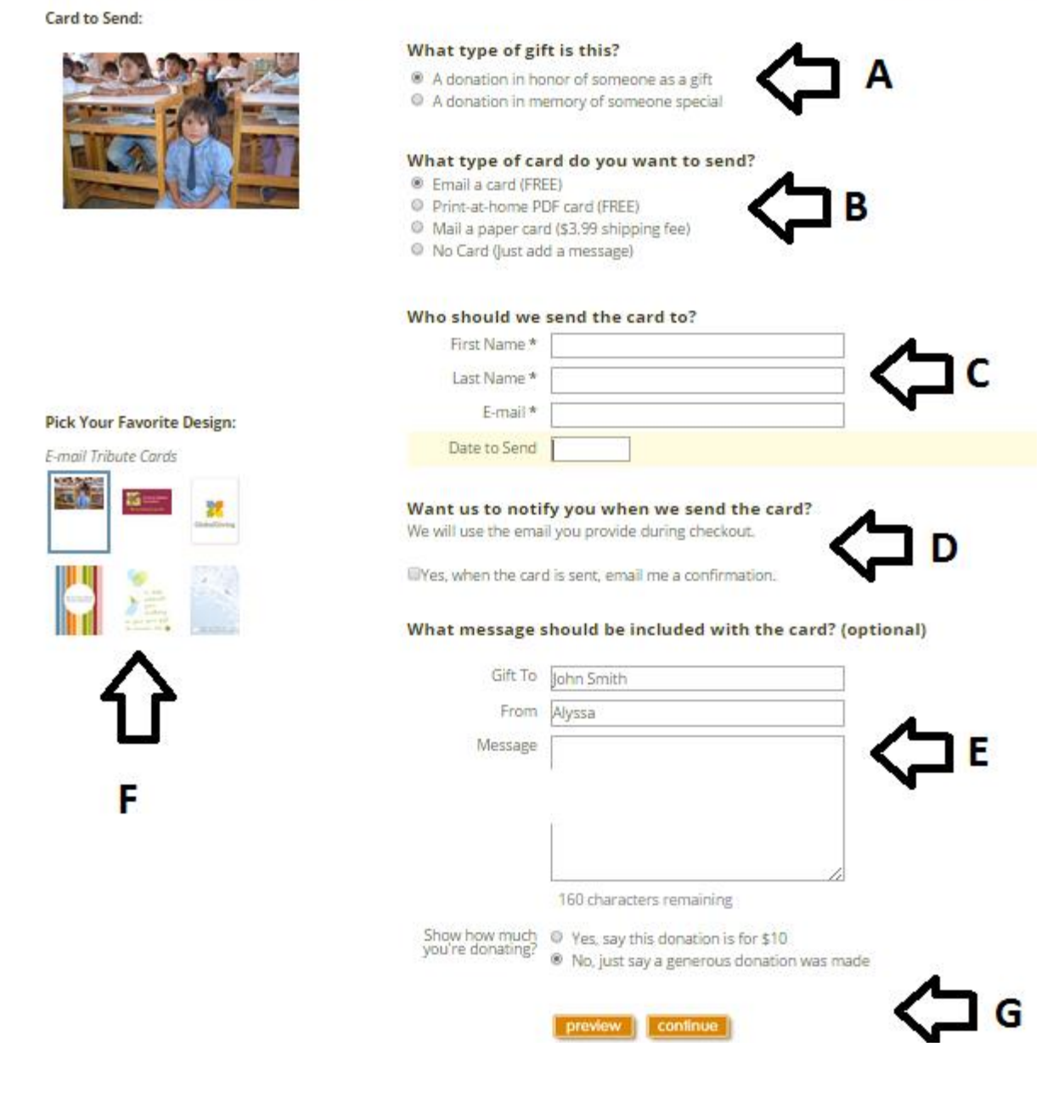

#### Sigua a Paso 8.

7. Cuando ha elegido si quiere hacer una donación una vez o mensualmente y la cantidad de su donación, Click "DONATE NOW."

|         | DONATE NOW                                            |
|---------|-------------------------------------------------------|
|         | E MONTHLY RECURRING GIFT OR IN-HONOR OF               |
| ® \$10  | gives students a year's supply of<br>pencils and pens |
| ◎ \$15  | provides 1 student with a new desk<br>chair           |
| ◎ \$25  | buys 3 bags of cement                                 |
| © \$100 | pays a week's salary for construction<br>workers      |
| ◎ \$500 | buys 3,000 bricks                                     |
| ◎ \$750 | purchases desks for 20 students                       |
| © \$    | Other amount                                          |

8. En la próxima página, puede revisar su orden. Las letras corresponden con las letras en la imagen abajo.

| Α.        |                                                                          |
|-----------|--------------------------------------------------------------------------|
| QTY       | <ul> <li>Cantidad de donaciones que está pidiendo.</li> </ul>            |
| AMOUNT    | - La cantidad que ya ha elegido va a aparecer aquí. Si quiere cambiar la |
|           | cantidad, simplemente entre la nueva cantidad.                           |
| FREQUENCY | - Indica si quiere hacer esta donación una vez ("One-time") o            |
|           | mensualmente ("Monthly").                                                |
| TOTAL     | - La cantidad que se va a cobrar a su tarjeta de crédito o cuenta de     |
|           | PayPal.                                                                  |
|           |                                                                          |

- B. Si cambia CUALQUIER COSA en esta página de la página anterior, Click "Update."
- C. Si quiere cancelar su orden, click "x remove."

| ake a USA ta  | ax-deductible donation                                           |         |        | R rouble? Le     | t us help! 🧐    |
|---------------|------------------------------------------------------------------|---------|--------|------------------|-----------------|
|               |                                                                  | Qty     | Amount | rrequency        | Total           |
|               | Make this donation a gift, in honor of, or in memory of someone. | 1       | \$10   | one-time 🔻       | s10             |
|               |                                                                  |         |        |                  | × <u>remove</u> |
| add a project |                                                                  |         |        |                  |                 |
|               | т                                                                | otal:   |        |                  | \$10.00         |
|               | VISA                                                             | <b></b> | × 📄 👔  | pay with a cre   | edit card       |
|               |                                                                  |         | Payl   | 🕶 🦲 pay with p   | aypal           |
|               |                                                                  |         | 1.1110 | a 📃 👘 pay with a | check           |
|               |                                                                  |         |        |                  |                 |

Si no está ubicado/a en los EEUU, puede pagar por tarjeta de crédito/débito o cuenta de PayPal. Por favor, refiere a Pasos 9-11 para pagar con tarjeta de crédito/débito, y Pasos 12-15 para pagar con PayPal.

9. Para pagar con su tarjeta de crédito o débito, click "Pay with a credit card."

| Make a USA tax-deductible donation |                                                                  |      | Having trouble? Let us neip: |                                 |                            |
|------------------------------------|------------------------------------------------------------------|------|------------------------------|---------------------------------|----------------------------|
|                                    |                                                                  | Qty  | Amount                       | Frequency                       | Total                      |
|                                    | Make this donation a gift, in honor of, or in memory of someone. | 1    | \$ 10                        | one-time<br>one-time<br>monthly | \$10<br>Update<br>X remove |
| add a project                      |                                                                  |      |                              |                                 |                            |
|                                    | Тс                                                               | otal |                              |                                 | \$10.00                    |
|                                    | VISA                                                             |      |                              | pay with a cre                  | edit card                  |
|                                    |                                                                  |      | PayPar                       | pay with p                      | aypal                      |
|                                    |                                                                  |      | A AN                         | pay with a pay with a gif       | t card(s)                  |
|                                    |                                                                  |      |                              |                                 |                            |

Entre la siguiente información en la próxima página. GlobalGiving asegura la protección de sus datos. Las letras corresponden con las letras en la imagen abajo.

A. Entre su información:

| First Name  | - Nombre                                      |
|-------------|-----------------------------------------------|
| Last Name   | - Apellido                                    |
| Email       | - Correo Electrónico                          |
| Address     | - Dirección (Sin ciudad, departamento o país) |
| Address 2   | - Deje vacío                                  |
| City        | - Ciudad                                      |
| State       | - Departamento/Estado                         |
| Postal Code | - Código postal (si no tiene, entre 00000)    |
| Country     | - País                                        |
|             |                                               |

B. Click si quiere subscribir al boletín mensualmente de GlobalGiving.

C. Click si quiere que el personal de Mano a Mano Bolivia no sabe quién es Ud. (Donador anónimo)

D. Entre la información de su tarjeta de crédito o débito. Esta información está bien protegida.

Card Number - El número en su tarjeta de crédito o débito.

Exp. Date - Fecha limite

Security Code - Código de seguridad

La localización del código de seguridad depende del tipo de tarjeta:

#### Discover, Mastercard, Visa

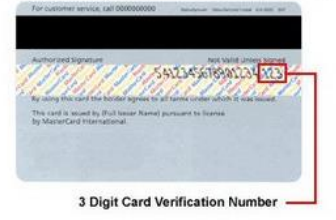

#### American Express

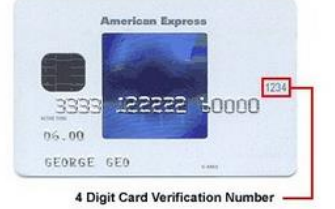

E. Click "Continue" cuando ha terminado a entrar sus datos.

### **Payment Information**

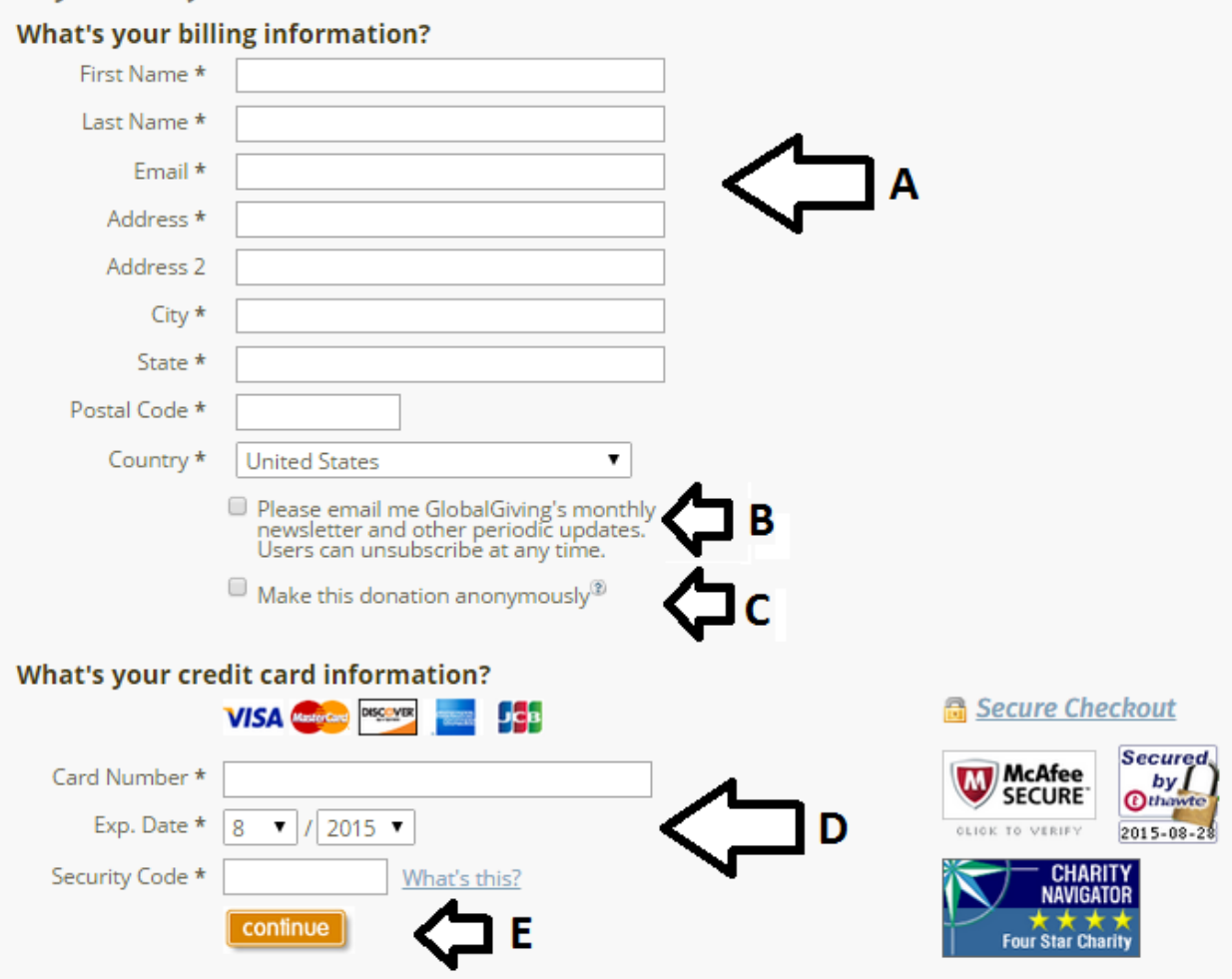

10. Para que Mano a Mano Bolivia reciba el monto que quieres donar en su totalidad, deberás escoger pagar por el porcentaje (%) que se quedará en GlobalGiving. Por ejemplo, si usted dona 100\$us Mano a Mano Bolivia recibirá 85\$us, si usted escoge la opción para aumentar su donación del 15% o más, Mano a Mano Bolivia, recibirá la donación completa de 100\$us.

Mano a Mano Bolivia no recibirá más dinero si usted decide aumentar más por el porcentaje a GlobalGiving, que será máximo al 25% y Mano a Mano Bolivia recibiría los 100 \$us por su donación, y GlobalGiving recibiría 25 \$us.

Por ejemplo, por cada \$15 recibidos por GlobalGiving, ellos usan \$10 para apoyar sus otros muchos socios sin fines de lucro, \$3 para pagar los costos de transacción de tarjeta de crédito y \$2 para pagar los gastos administrativos de GlobalGiving.

Elegir su donación, y después click "Continue."

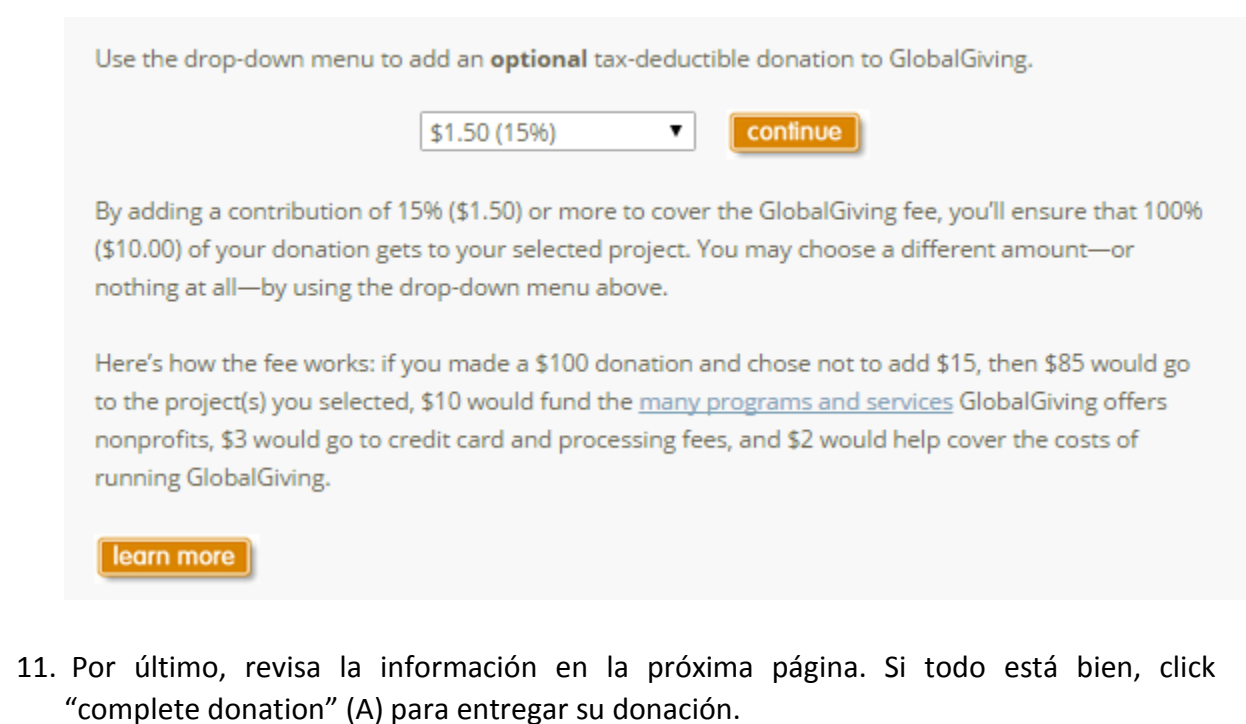

Si necesita corregir algo, click "edit cart" (B), haga sus correcciones, y después click "complete donation."

| complete donation                                              | Please review and then click "complete donation."                                                                                                    |  |
|----------------------------------------------------------------|----------------------------------------------------------------------------------------------------|--|
| Before we chai<br>Please review your info                      | Irge your credit card, we want to make sure that we've got everything right.<br>Iformation and submit your donation by clicking "complete donation." Thanks in advance! |  |
| Billing Information<br>Alyssa Chase<br>azorachase@gmai<br>edit | ion: Payment Method:<br>VISA Order Summary:<br>Sub-Total: \$10.00<br>Donation to GlobalGiving (15%): \$1.50<br>edit<br>ail.com Total: \$11.50                           |  |
| Order Summary:<br>Total Amount Qt<br>\$10.00 \$10.00 1         | ity Item                                                                                                    |  |
| \$1.50<br>TOTAL TAX-DEDUCT                                     | Additional Donation to GlobalGiving (15%)                                                                                                    |  |
| edit cart                                                      | Ĵ⊐ ¤                                                                                                    |  |

Ya está terminado. ¡Gracias por su donación!

- Having trouble? Let us help! \ Make a USA tax-deductible donation Qty Amount Frequency Total \$10 1 \$10 one-time 🔻 Make this donation a gift, in honor of, or in memory of someone. [update] × remove add a project Total: \$10.00 VISA Marine Discover pay with a check pay with a gift card(s)
  - 13. Para que Mano a Mano Bolivia reciba el monto que quieres donar en su totalidad, deberás escoger pagar por el porcentaje (%) que se quedará en GlobalGiving. Por ejemplo, si usted dona 100\$us Mano a Mano Bolivia recibirá 85\$us, si usted escoge la opción para aumentar su donación del 15% o más, Mano a Mano Bolivia, recibirá la donación completa de 100\$us.

Mano a Mano Bolivia no recibirá más dinero si usted decide aumentar más por el porcentaje a GlobalGiving, que será máximo al 25% y Mano a Mano Bolivia recibiría los 100 \$us por su donación, y GlobalGiving recibiría 25 \$us.

Por ejemplo, por cada \$15 recibidos por GlobalGiving, ellos usan \$10 para apoyar sus otros muchos socios sin fines de lucro, \$3 para pagar los costos de transacción de tarjeta de crédito y \$2 para pagar los gastos administrativos de GlobalGiving.

Elegir su donación, y después click "Continue.

12. Para pagar por PayPal, click "pay with paypal."

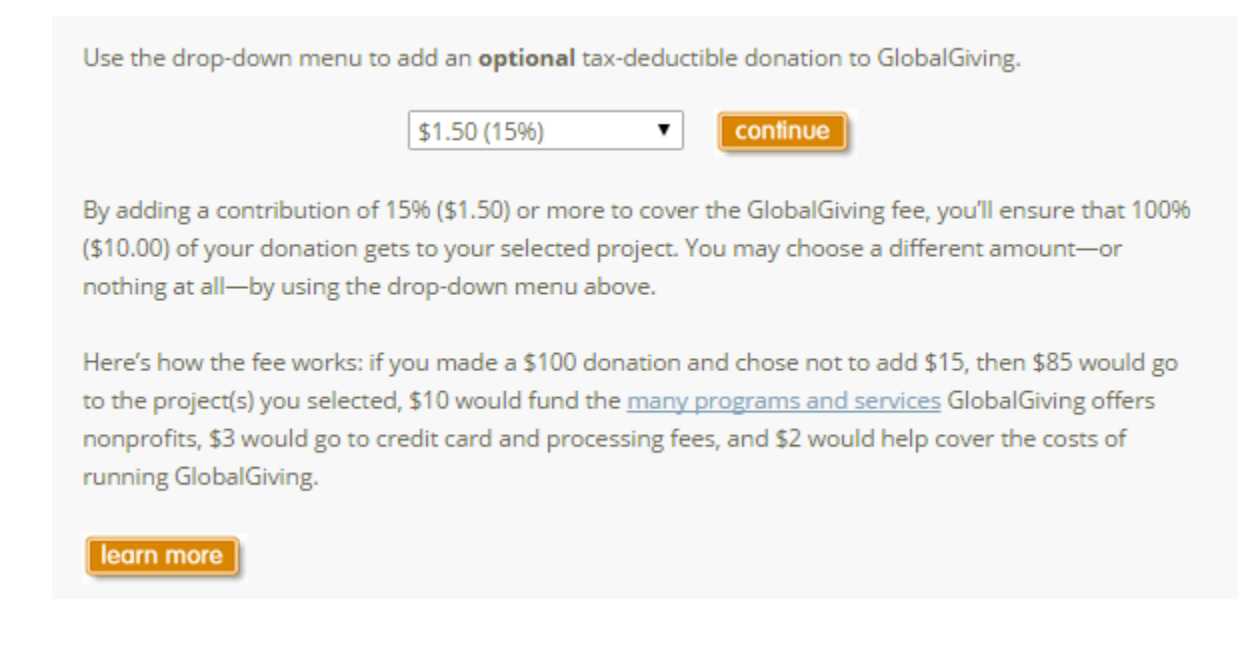

14. Entre sus datos para entrar PayPal. Las letras corresponden con las letras en la imagen abajo.

A. Email - Correo Electrónico PayPal Password - Contraseña de PayPal

B. Log In - Entrar

C. Forgot your email address or password?—Click aquí si ha olvidado la información de su cuenta de PayPal. Si tiene dificultad a navegar las siguientes páginas en inglés, por favor vaya a <u>https://www.paypal.com/es/home</u> para obtener la información de su cuenta. Después vuelva a esta pagina y entra sus datos para entrar PayPal.

| 🇱 GlobalGiving                                                                          |                    | Choose a way to pay                                                                   |          |
|-----------------------------------------------------------------------------------------|--------------------|---------------------------------------------------------------------------------------|----------|
| Your order sun                                                                          | nmary              | <ul> <li>Pay with my PayPal account</li> <li>Log in to your account to pay</li> </ul> | PayPal 🔒 |
| Descriptions                                                                            | Amount             | Email                                                                                 |          |
| GlobalGiving Donation<br>Item number: P #21073:10<br>Item price: \$11.50<br>Quantity: 1 | \$11.50            | PayPal password                                                                       |          |
| Item total                                                                              | \$11.50            |                                                                                       |          |
|                                                                                         | Total \$11.50 U SD | Forgot your email address or password?                                                |          |
|                                                                                         | _                  | Create a PayPal account     And pay with your debit or credit card                    |          |

15. Revise su información y click "Pay Now" (Pagar ahora). Nota: Esta página quizás cambiará automáticamente a español si está fuera del país:

| 🎇 GlobalGiving                                                                                         |                              | Revise su información                                                                                               |                                                                                                |
|----------------------------------------------------------------------------------------------------|------------------------------|----------------------------------------------------------------------------------------------------|------------------------------------------------------------------------------------------------|
| Resumen de su peo                                                                                      | lido                         | Pagar ahora                                                                                                    | PayPal 🔒                                                                                       |
| Descripciones                                                                                          | Importe                      | Formas de pago 🖉 <u>Cambiar</u>                                                                                     |                                                                                                |
| GlobalGiving Donation<br>Número de artículo: P #21073:10<br>Precio del artículo: \$11.50<br>Cantidad:1 | \$11.50                      | Saldo PayPal<br>Tarjeta de regalo PayPal, certificado de reg<br>Consulte las <u>Políticas de PayPal</u> y sus derec | \$11.50 USD<br>alo, recompensa u otro descuento <u>Caniear</u><br>chos sobre orígenes de pago. |
| Importe total a pagar                                                                                  | \$11.50<br>Total \$11.50 USD | Información de contacto<br>azorachase@gmail.com                                                                     |                                                                                                |
| PayPal Purchase Protection<br>en compras que revinen los requisitos I Ver detalles                     |                              | Pagar ahora                                                                                                    |                                                                                                |

Ya está terminado. ¡Gracias por su donación!